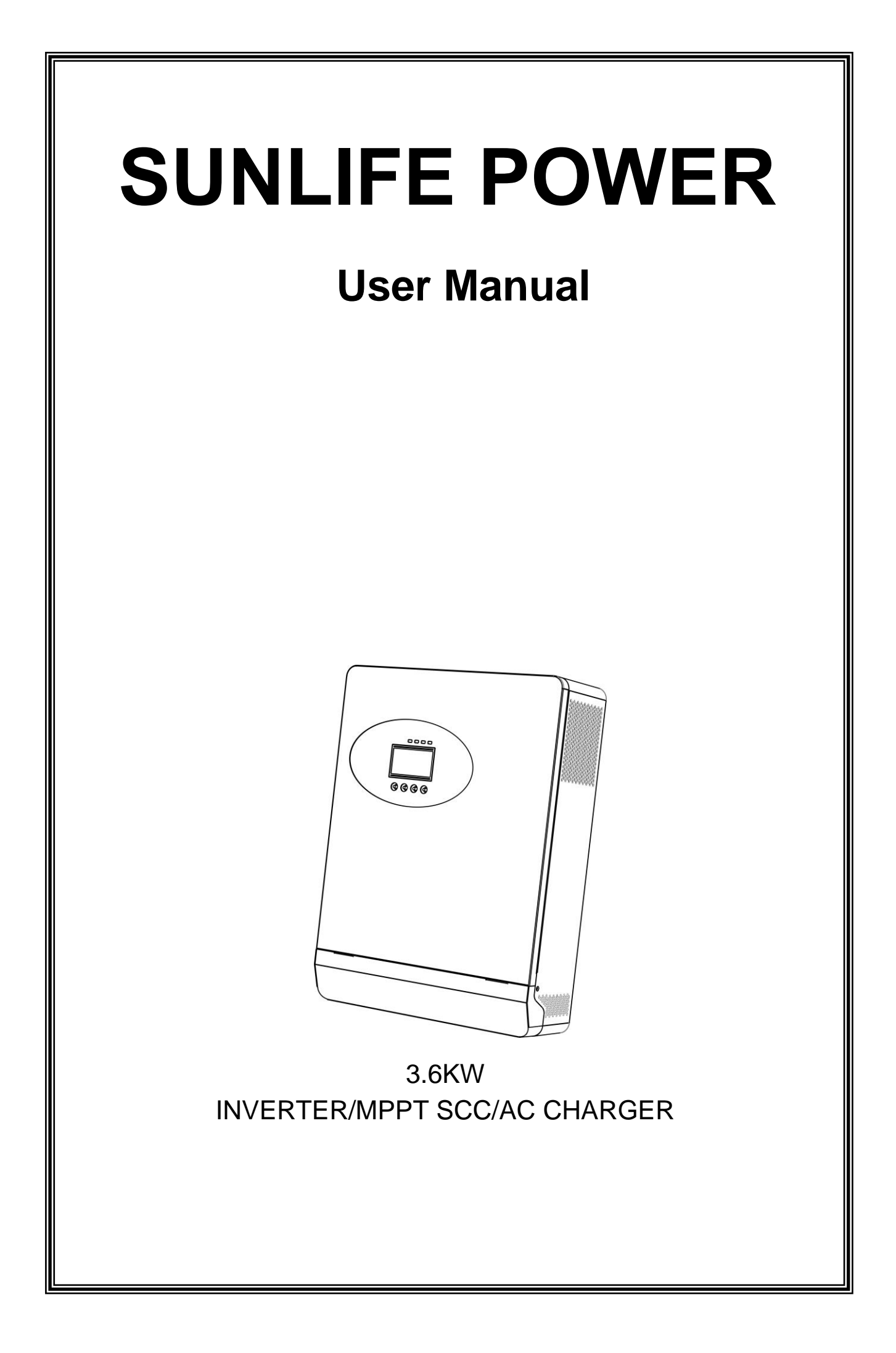

# **Table Of Contents**

| ABOUT THIS MANUAL                        | 1  |
|------------------------------------------|----|
| Purpose                                  | 1  |
| Scope                                    | 1  |
| SAFETY INSTRUCTIONS                      | 1  |
| INTRODUCTION                             | 2  |
| Features                                 | 2  |
| Basic System Architecture                | 2  |
| Product Overview                         | 3  |
| Description of the central control board | 4  |
| INSTALLATION                             | 6  |
| Unpacking and Inspection                 | 6  |
| Preparation                              | 6  |
| Mounting the Unit                        | 6  |
| Battery Connection                       | 7  |
| AC Input / Output Connection             | 8  |
| PV Module Wire Connection                | 11 |
| Final Assembly                           | 11 |
| OPERATION                                | 12 |
| Power ON/OFF                             | 12 |
| Operation and Display Panel              | 12 |
| LCD Display Icons                        | 13 |
| LCD Setting                              | 16 |
| Display Setting                          | 26 |
| Operating Mode Description               | 31 |
| Error Reference Code                     | 33 |
| Warning Indicator                        |    |
| SPECIFICATIONS                           | 35 |
| Table 1 Utility Mode Specifications      | 35 |
| Table 2 Inverter Mode Specifications     |    |
| Table 3 Charge Mode Specifications       |    |
| Table 4 General Specifications           |    |
| TROUBLE SHOOTING                         |    |

# **ABOUT THIS MANUAL**

#### Purpose

This manual describes the assembly, installation, operation and troubleshooting of this unit. Please read this manual carefully before installations and operations. Keep this manual for future reference.

#### Scope

This manual provides safety and installation guidelines as well as information on tools and wiring.

#### SAFETY INSTRUCTIONS

## WARNING: This chapter contains important safety and operating instructions. Read and keep this manual for future reference.

- 1. Before using the unit, read all instructions and cautionary markings on the unit, the batteries and all appropriate sections of this manual.
- 2. Do not disassemble the unit. Take it to a qualified service center when service or repair is required. Incorrect re-assembly may result in a risk of electric shock or fire.
- 3. To reduce risk of electric shock ,disconnect all wirings before attempting any maintenance or cleaning. Turning off the unit will not reduce this risk.
- 4. **CAUTION** Only qualified personnel can install this device with battery.
- 5. NEVER charge a frozen battery.
- 6. For optimal operation of this inverter/ charger ,please follow required spec to select appropriate cable size. It's very important to correctly operate this inverter/charger.
- 7. Be very cautious when working with metal tool son or around batteries. A potential risk exists to drop a tool to spark or short circuit batteries or other electrical parts and could cause an explosion.
- 8. Please strictly follow installation procedure when you want to disconnect AC or DC terminals. Please refer to INSTALLATION section of this manual for the details.
- 9. One piece of 150A fuse is provided as over-current protection for the battery supply.
- 10. GROUNDING INSTRUCTIONS -This inverter/charger should be connected to a permanent grounded wiring system. Be sure to comply with local requirements and regulation to install this inverter.
- 11. NEVER cause AC output and DC input short circuited. Do NOT connect to the utility when DC input short circuits.
- 12. **Warning!!** Only qualified service persons are able to service this device. If errors still persist after following trouble shooting table, please send this inverter/charger back to local dealer or service center for maintenance.
- 13. WARNING: Because this inverter is non-isolated, only three types of PV modules are acceptable: single crystalline, poly crystalline with class A-rated and CIGS modules. To avoid any malfunction, do not connect any PV modules with possible current leakage to the inverter. For example, grounded PV modules will cause current leakage to the inverter. When using CIGS modules, please be sure NO grounding.
- 14. **CAUTION** It's requested to use PV junction box with surge protection. Otherwise ,it will cause damage on inverter when lightning occurs on PV modules.

# INTRODUCTION

This is a multi-function inverter/charger, combining functions of inverter, solar charger and battery charger to offer uninterruptible power support with portable size. Its comprehensive LCD display offers user-configurable and easy-accessible button operation such as battery charging current, AC/solar charger priority, and acceptable input voltage based on different applications.

#### Features

- Pure sine wave inverter
- Inverter running without battery
- Configurable input voltage range for home appliances and personal computers via LCD setting
- Configurable battery charging current based on applications via LCD setting
- Configurable AC/Solar Charger priority via LCD setting
- Compatible to mains voltage or generator power
- Auto restart while AC is recovering
- Overload/ Over temperature/ short circuit protection
- Smart battery charger design for optimized battery performance
- Cold start function

#### **Basic System Architecture**

The following illustration shows basic application for this inverter/charger. It also includes following devices to have a complete running system:

- . Generator or Utility.
- PV modules.

Consult with your system integrator for other possible system architectures depending on your requirements.

This inverter can power all kinds of appliances in home or office environment, including motortype appliances such as tube light, fan, refrigerator and air conditioner.

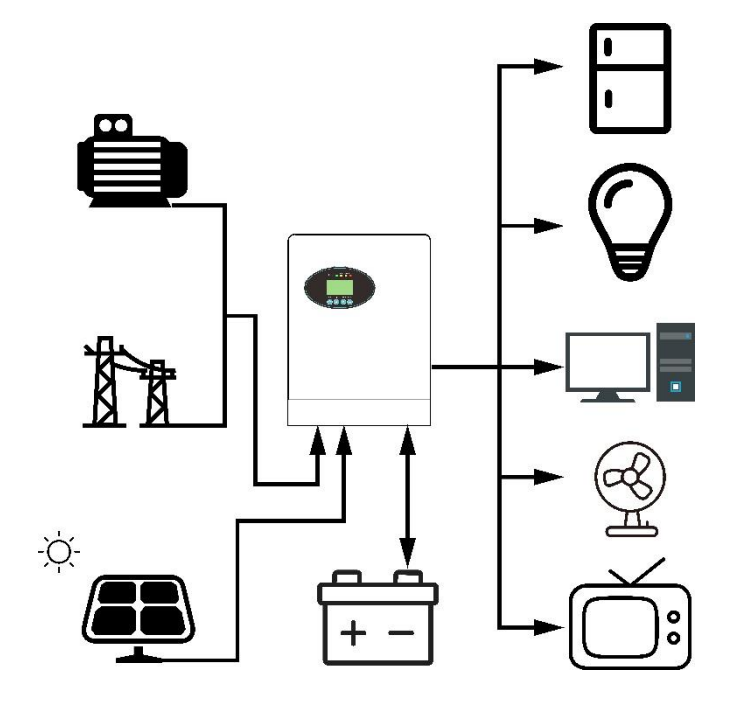

Figure 1 Hybrid Power System

#### **Product Overview**

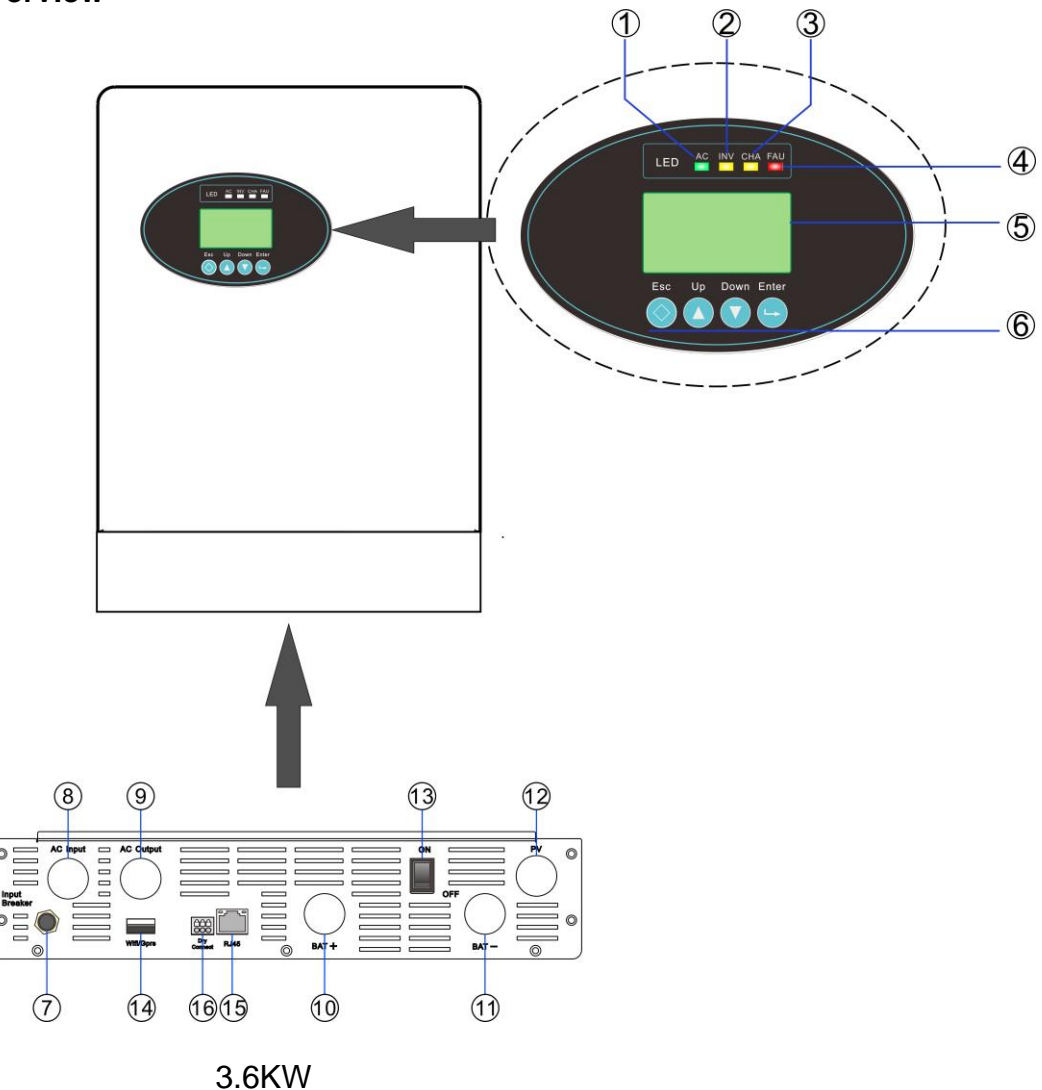

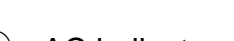

- 1 -- AC indicator
- $\textcircled{3}\mbox{--}$  CHA indicator
- 5-- LCD display
- O -- Re-settable over-current protector
- 9-- AC output
- 1 -- Battery input negative terminal
- 13-- Power on/off switch
- 15-- RJ45 communication port

- 2-- INV indicator
- 4-- FAU indicator
- 6-- Function buttons
- ⑧-- AC input
- 10-- Battery input positive
- 12-- PV input
- (1)-- USB communication port (WIFI/GPRS)
- 16-- Dry Connection

# Description of the central control board

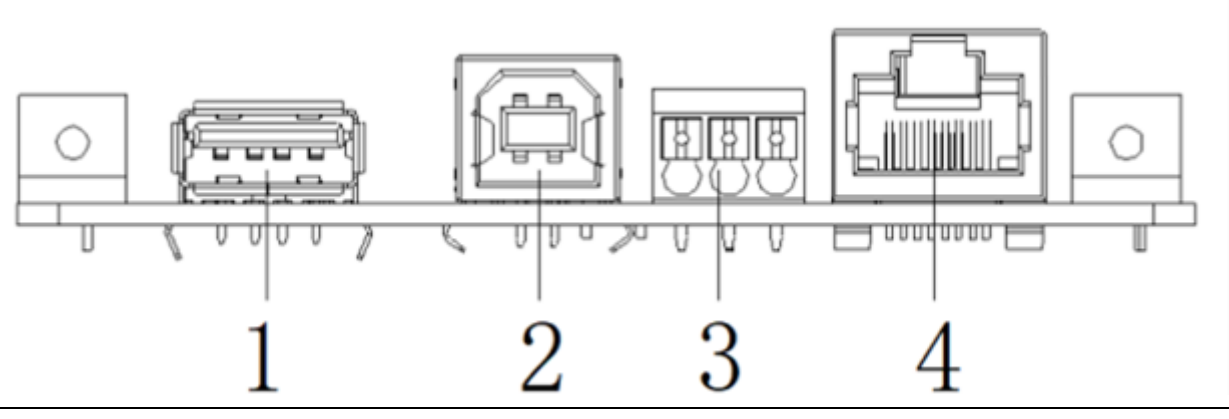

| central control board      |      |                                    |            |  |
|----------------------------|------|------------------------------------|------------|--|
| NO SYMBOL DESCRIPTION TYPE |      |                                    |            |  |
| 1                          | CN1  | USB communication port (WIFI/GPRS) | USB-TYPE-A |  |
| 2                          | CN2  | Type-B communication port          | USB-TYPE-B |  |
| 3                          | CN6  | Dry connect                        |            |  |
| 4                          | CN11 | RJ45 communication port            | RJ45       |  |

## [1] CN1: USB communication port (WIFI/GPRS)

| NO | SYMBOL          | DESCRIPTION       |  |
|----|-----------------|-------------------|--|
| 1  | 1 +5V +5V Power |                   |  |
| 2  | RS.232.RX       | Serial Wire Debug |  |
| 3  | RS.232.TX       | Serial Wire Clock |  |
| 4  | GND             | Ground            |  |

# [2] CN2: TYPE-B communication port

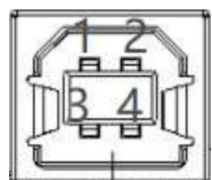

| NO | SYMBOL | DESCRIPTION       |  |
|----|--------|-------------------|--|
| 1  | +5V    | +5V Power         |  |
| 2  | DM     | Serial Wire Debug |  |
| 3  | DF     | Serial Wire Clock |  |
| 4  | GND    | Ground            |  |

# [3] CN6: Dry connect

| NO  | SYMBOL              | DESCRIPTION |  |
|-----|---------------------|-------------|--|
| 1,6 | 1,6 DRY-CN1 DRY-CN1 |             |  |
| 2,5 | 2,5 COMMON Common   |             |  |
| 3,4 | 3,4 DRY-CN2 DRY-CN2 |             |  |

# [4] CN11: RJ45 communication port

| NO | SYMBOL   | DESCRIPTION                  |
|----|----------|------------------------------|
| 1  | RS485B   | 485B Communication interface |
| 2  | RS485A   | 485A Communication interface |
| 3  | NC       |                              |
| 4  | CAN-BUS+ | CAN+ Communication interface |
| 5  | CAN-BUS- | CAN- Communication interface |
| 6  | NC       |                              |
| 7  | NC       |                              |
| 8  | NC       |                              |

# INSTALLATION

## **Unpacking and Inspection**

Before installation, please inspect the unit. Be sure that nothing inside the package is damaged. You should have received the following items inside of package:

- Equipment \*1
- User manual \* 1
- Equipment support \*1
- Screws \*2
- Colloidal particle \*2
- 150A Fuse\*1
- Communication cable \*1 (Optional)

## Preparation

Before connecting all wirings, please take off bottom cover by removing two screws as shown below.

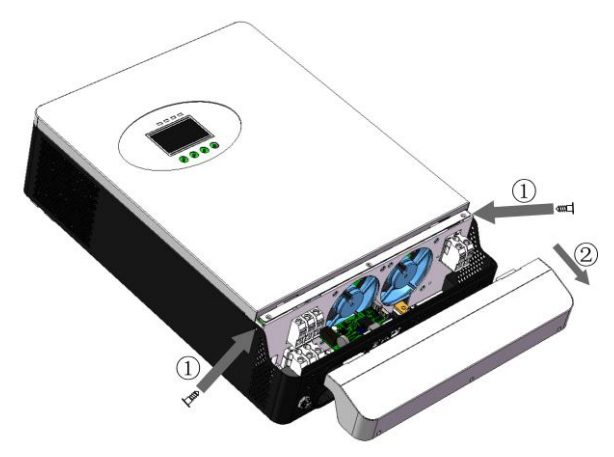

## Mounting the Unit

Consider the following points before selecting where to install:

- Do not mount the inverter on flammable construction materials.
- Mount on a solid surface
- Install this inverter at eye level in order to allow the LCD display to be read at all times.

• For proper air circulation to dissipate heat ,allow clearance of approx. 20 cm to the side and approx. 50 cm above and below the unit.

• The ambient temperature should be between 0°C and 55°C to ensure optimal operation.

• The recommended installation position is to be adhered to the wall vertically.

• Be sure to keep other objects and surfaces as shown in the diagram to guarantee sufficient heat dissipation and to have enough space for removing wires.

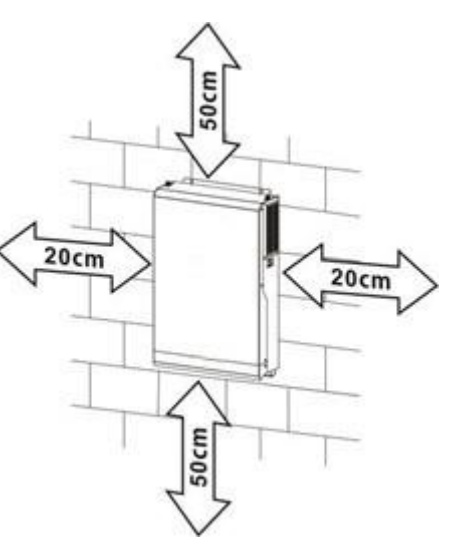

# $\wedge$

# SUITABLE FOR MOUNTING ON CONCRETE OR OTHER NON-COMBUSTIBLE SURFACE ONLY.

Install the unit by screwing 2 screws, as following picture shows.

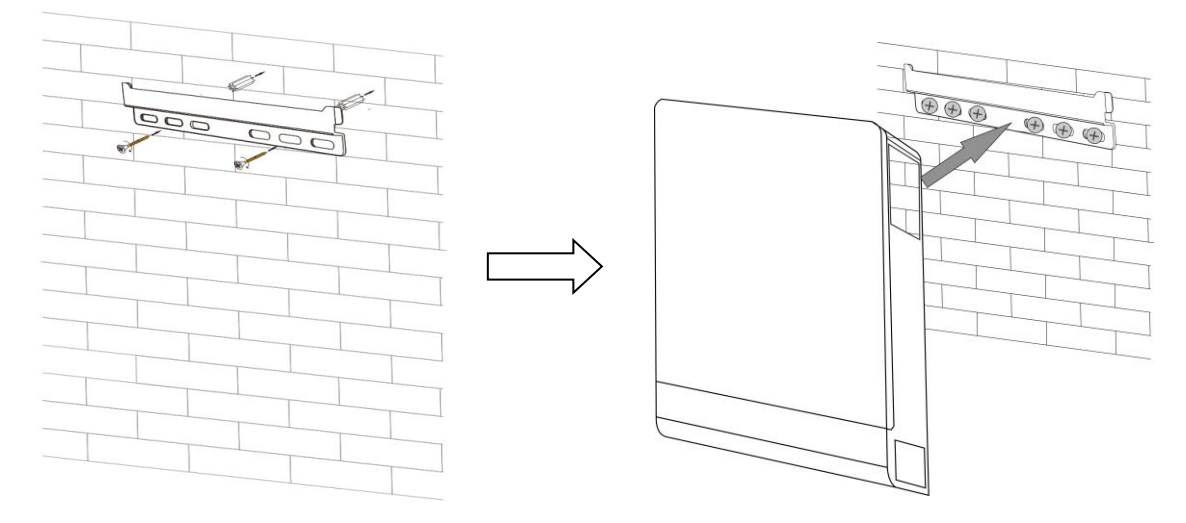

### **Battery Connection**

This model can be operated without battery connection. Connect to battery if necessary. CAUTION :For safety operation and regulation compliance ,it's requested to install a separate DC over-current protector or disconnect device between battery and inverter. It may not be requested to have a disconnect device in some applications, however, it's still requested to have over-current protection installed. Please refer to typical amperage in below table as required fuse or breaker size.

**WARNING!** All wiring must be performed by a qualified personnel.

**WARNING!** It's very important for system safety and efficient operation to use appropriate cable for battery connection. To reduce risk of injury, please use the proper recommended cable as below.

| Model | Wire Size | Cable (mm2) | Torque Value |
|-------|-----------|-------------|--------------|
| 3.6KW | 1 x 3AWG  | 25          | 2 Nm         |

Recommended battery cable size:

Please follow below steps to implement battery connection:

1. Connect all battery packs as below chart.

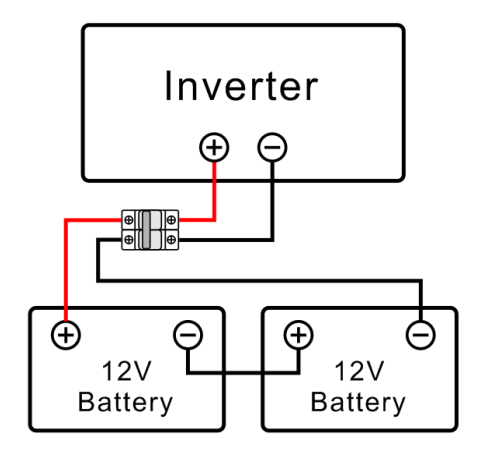

3.6KW

2. Insert the battery wires flat to battery connectors of inverter and make sure the bolts are tightened with torque of 2 Nm in clockwise direction. Make sure polarity at both the battery and the inverter/charge is correctly connected and conductors are tightly screwed into the battery terminals.

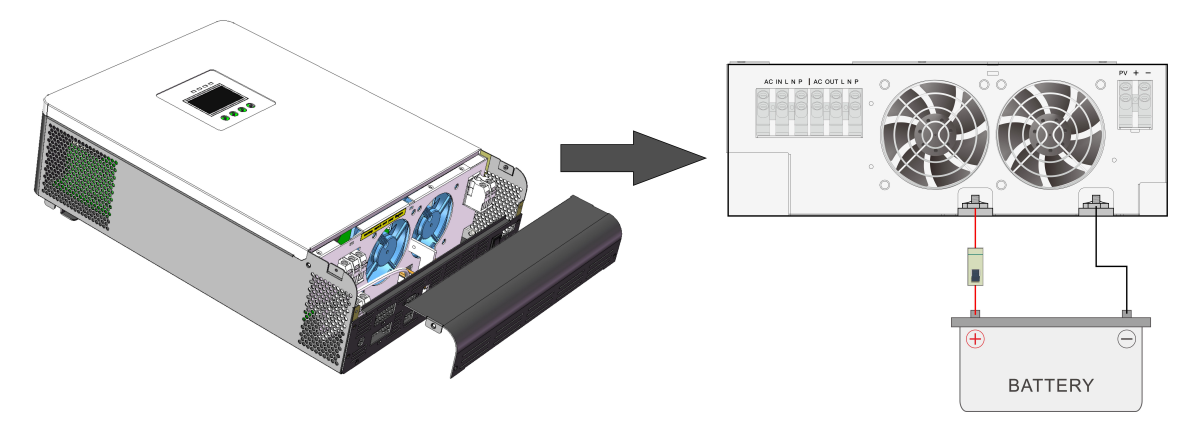

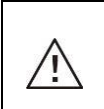

### WARNING: Shock Hazard

Installation must be performed with care due to high battery voltage in series.

**CAUTION!!** Before making the final DC connection or closing DC breaker / disconnector , be sure positive (+) must be connected to positive (+) and negative (-) must be connected to negative (-).

## AC Input / Output Connection

**CAUTION!!** Before connecting to AC input power source, please install a separate AC breaker between inverter and AC input power source. This will ensure the inverter can be securely disconnected during maintenance and fully protected from over current of AC input. The recommended AC circuit breaker is 32A.

**CAUTION!!** There are two terminal blocks with "IN" and "OUT" markings. Do not mistakenly connect the input and output cables

**WARNING!** All wiring must be performed by a qualified personnel.

**WARNING!** It's very important for system safety and efficient operation to use appropriate cable for AC input connection. To reduce risk of injury, please use the proper recommended cable size as below.

## Suggested cable requirement for AC wires

| Model | Gauge | Cable (mm2) | Torque Value |
|-------|-------|-------------|--------------|
| 3.6KW | 12AWG | 4           | 1.2 Nm       |

Please follow below steps to implement AC input/output connection:

1. Before making AC input/output connection, be sure to open DC protector or disconnector first.

2. Insert AC input wires according to polarities indicated on terminal block and tighten the terminal screws .Be sure to connect PE protective conductor() first.

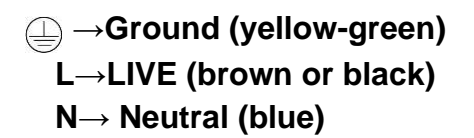

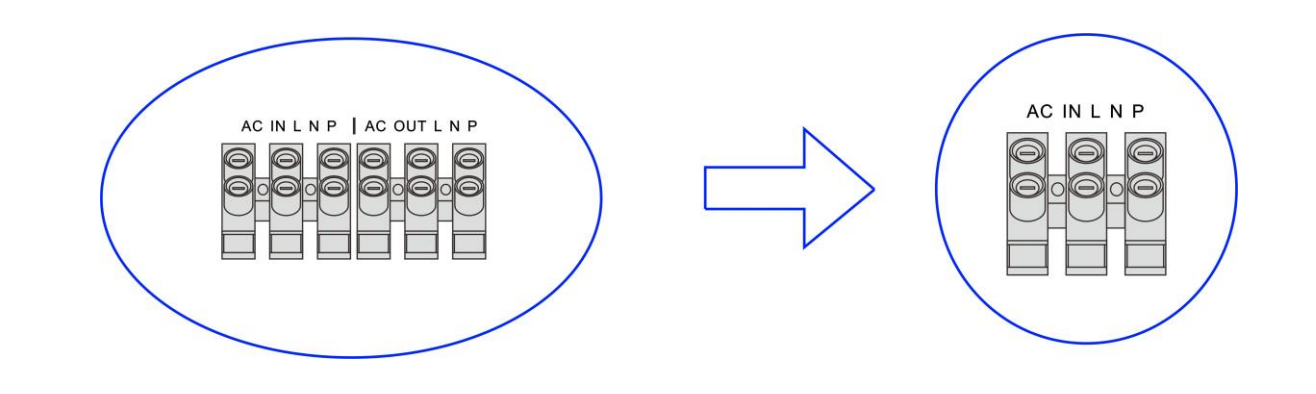

WARNING: Be sure that AC power source is disconnected before attempting to hardwire it to the unit.

1. Then insert AC output wires according to polarities indicated on terminal block and tighten terminal screws. Be sure to connect PE protective conductor() first.

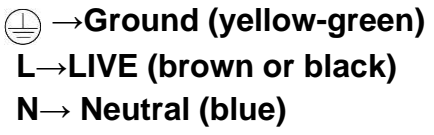

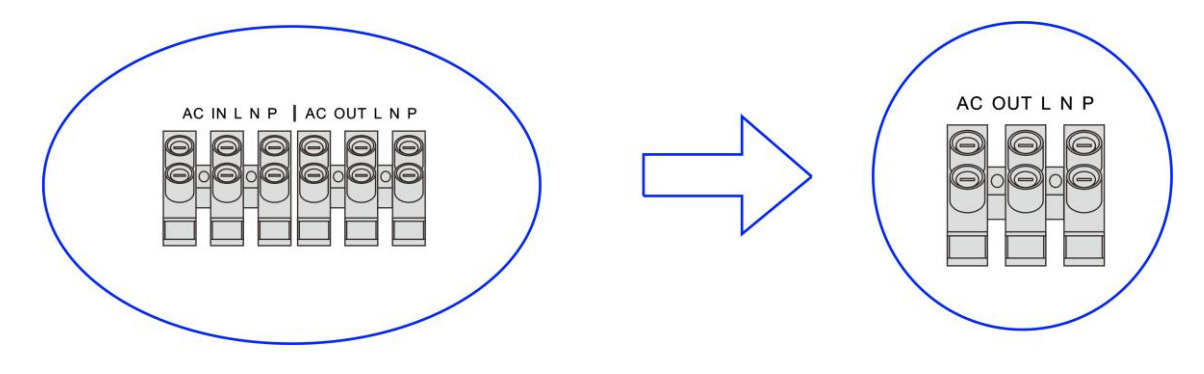

2.Make sure the wires are securely connected.

**CAUTION:** Appliances such as air conditioner are required at least 2~3 minutes to restart because it's required to have enough time to balance refrigerant gas inside of circuits. If a power shortage occurs and recovers in a short time, it will cause damage to your connected appliances. To prevent this kind of damage, please check manufacturer of air conditioner if it's equipped with time-delay function before installation. Otherwise, this inverter/charger will trig over load fault and cut off output to protect your appliance but sometimes it still causes internal damage to the air conditioner.

## **PV** Connection

CAUTION :Before connecting to PV modules ,please install separately a DC circuit breaker between inverter and PV modules.

**WARNING!** It's very important for system safety and efficient operation to use appropriate cable for PV module connection. To reduce risk of injury, please use the proper recommended cable size as below.

| Model | Wire Size | Cable(mm2) | Torque Value |
|-------|-----------|------------|--------------|
| 3.6KW | 1 x 12AWG | 4          | 1.2 Nm       |

**WARNING:** Because this inverter is non-isolated, only three types of PV modules are acceptable: single crystalline, poly crystalline with class A-rated and CIGS modules.

To avoid any malfunction, do not connect any PV modules with possible current leakage to the inverter. For example, grounded PV modules will cause current leakage to the inverter. When using CIGS modules, please be sure NO grounding.

**CAUTION:** It's requested to use PV junction box with surge protection. Otherwise, it will cause damage on inverter when lightning occurs on PV modules.

#### **PV Module Selection:**

When selecting proper PV modules, please be sure to consider below parameters:

1. Open circuit Voltage (Voc) of PV modules not exceeds max. PV array open circuit voltage of inverter.

- 2. Open circuit Voltage (Voc) of PV modules should be higher than min. battery voltage.
- 3. Voltage range of the photovoltaic module, as shown below.

| INVERTER MODEL                      | 3.6KW        |
|-------------------------------------|--------------|
| Max. PV Array Open Circuit Voltage  | 450Vdc       |
| PV Array MPPT Voltage Range         | 40Vdc~430Vdc |
| Maximum power of photovoltaic array | 5000Wp       |

Take 375Wp PV module as an example. After considering above two parameters, the recommended module configurations are listed as below table.

| Solar Panel Spec.        | Spec.SOLAR INPUTQty of panelsce)(Min in serial: 4, max. in serial: 10) |        | Total input |
|--------------------------|------------------------------------------------------------------------|--------|-------------|
| (reference)              |                                                                        |        | power       |
| - 375Wp<br>Vm:34 4Vdc    | 8 series and 1 parallel-3.6KW                                          | 8 pcs  | 3000W       |
| Im:10.9A                 | Im:10.9A 5 series and 2 parallel-3.6KW                                 |        | 3750W       |
| Voc:41.2Vdc<br>Isc:11.4A | 6 series and 2 parallel-3.6KW                                          | 12 pcs | 4550W       |

#### **PV Module Wire Connection**

Check correct polarity of wire connection from PV modules and PV input connectors. Then connect positive pole (+) of connection wire to positive pole (+) of PV input connector. Connect negative pole (-) of connection wire to negative pole (-) of PV input connector. Screw two wires tightly in clockwise direction. Recommended tool: 4mm blade screwdriver.

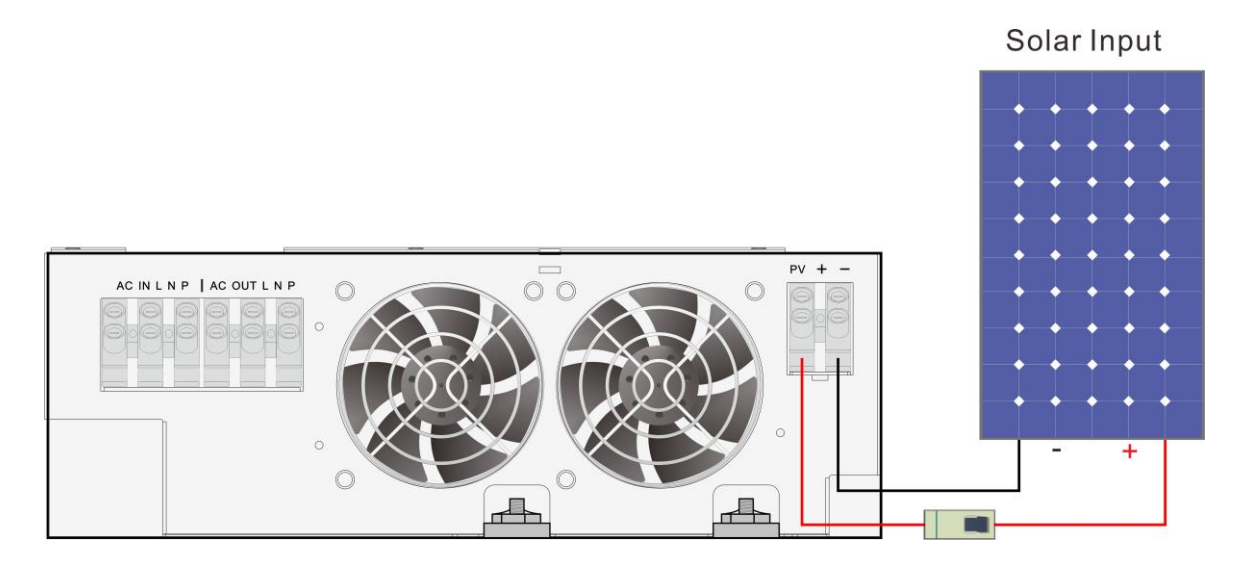

#### **Final Assembly**

After connecting all wirings, please put bottom cover back by screwing two screws as shown below.

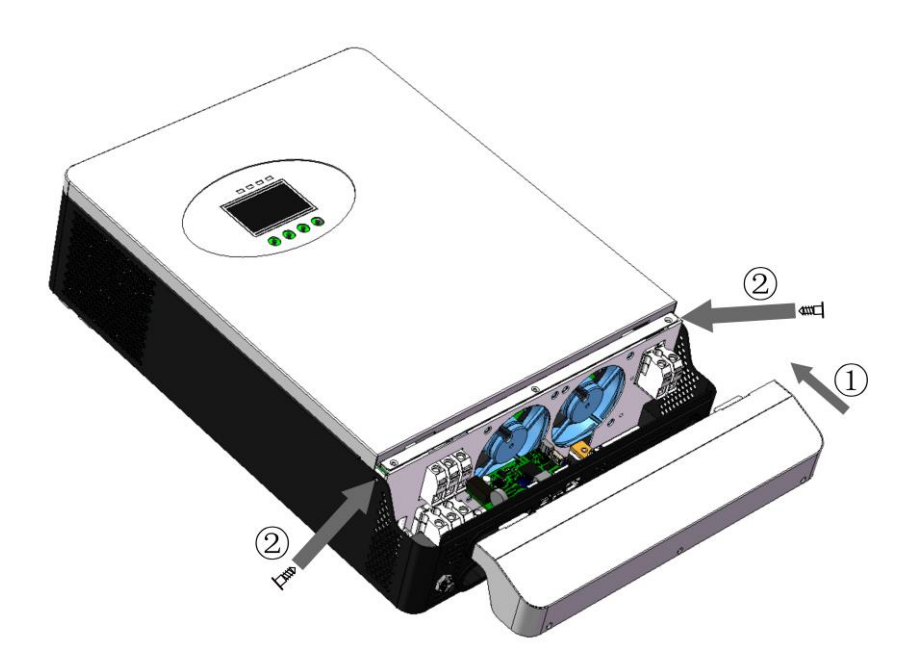

# OPERATION Power ON/OFF

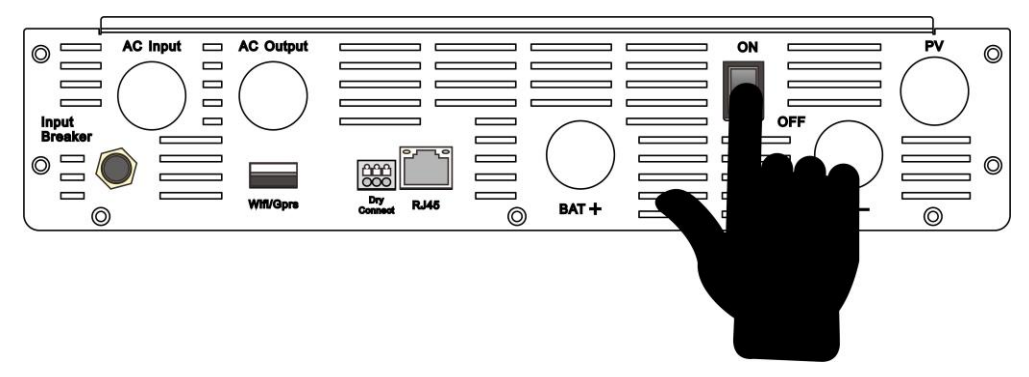

Once the unit has been properly installed and the batteries are connected well ,simply press On/Off switch (located on the button of the case) to turn on the equipment.

#### **Operation and Display Panel**

The operation and display panel, shown in below chart, is on the front panel of the inverter. It includes four indicators, four function keys and a LCD display, indicating the operating status and input/output power information.

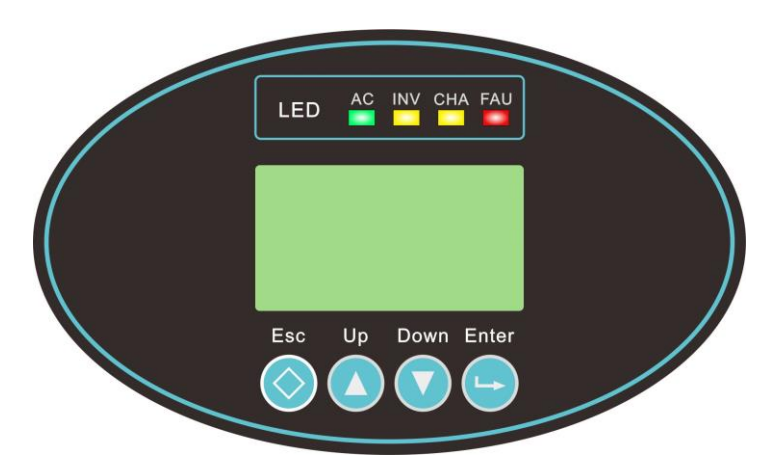

#### **LED Indicator**

| LED Indicator |          | cator                                            | Messages                                              |  |
|---------------|----------|--------------------------------------------------|-------------------------------------------------------|--|
|               | Solid On | The utility is normal and the utility is working |                                                       |  |
| AC            | Green    | Flashing                                         | The utility is normal, but the utility is not working |  |
|               |          | Slake                                            | Utility abnormal                                      |  |
|               | Velleur  | Solid On                                         | The machine works in battery mode output              |  |
| INV Yellow    | Flashing | Other states                                     |                                                       |  |
| CHA Yellow    | Solid On | The battery is on floating charging              |                                                       |  |
|               | Flashing | The battery charged at constant voltage          |                                                       |  |
|               | Slake    | Other states                                     |                                                       |  |
| FAU Red       | Solid On | Fault occurs in the inverter.                    |                                                       |  |
|               | Red      | Flashing                                         | Warning condition occurs in the inverter.             |  |
|               |          | Slake                                            | Inverter normal                                       |  |

# **Function Keys**

| Function Key | Description                                                    |
|--------------|----------------------------------------------------------------|
| ESC          | To exit setting mode                                           |
| UP           | To go to previous selection                                    |
| DOWN         | To go to next selection                                        |
| ENTER        | To confirm the selection in setting mode or enter setting mode |

# LCD Display Icons

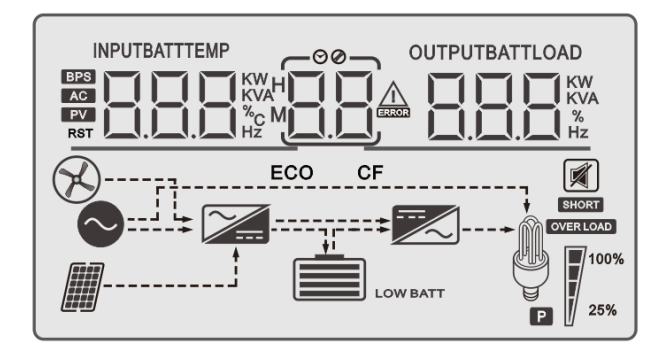

| lcon                                        | Function description                                                                                                |  |  |
|---------------------------------------------|----------------------------------------------------------------------------------------------------|--|--|
|                                             | Input Source Information                                                                                            |  |  |
| AC                                          | Indicates the AC input.                                                                                             |  |  |
| PV                                          | Indicates the PV input                                                                                              |  |  |
| INPUTBATT                                   | Indicate input voltage, input frequency, PV voltage, charger current (PV charging), charger power, battery voltage. |  |  |
| Configuration Program and Fault Information |                                                                                                    |  |  |
|                                             | Indicates the setting programs.                                                                                     |  |  |
|                                             | Indicates the warning and error codes.                                                                              |  |  |
| ក្រក្                                       | Warning: flashing with warning code.                                                                                |  |  |
|                                             | Error: lighting with fault code                                                                                     |  |  |
| Output Information                          |                                                                                                    |  |  |
|                                             | Indicate output voltage, output frequency, load percent, load in VA, load in Watt and discharging current.          |  |  |

## **Battery Information**

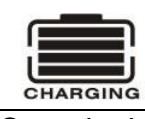

Indicates battery level by 0-24%, 25-49%, 50-74% and 75-100% in battery mode and charging status in line mode.

#### In AC mode, it will present battery charging status.

| Status                                                 | Battery voltage               | LCD Display                                                            |
|--------------------------------------------------------|-------------------------------|------------------------------------------------------------------------|
| Constant<br>Current mode<br>/ Constant<br>Voltage mode | <2V/cell                      | 4 bars will flash in turns.                                            |
|                                                        | 2 ~ 2.083V/cell               | Bottom bar will be on and the other three bars will flash in turns.    |
|                                                        | nt<br>ode 2.083 ~ 2.167V/cell | Bottom two bars will be on and the other two bars will flash in turns. |
|                                                        | > 2.167 V/cell                | Bottom three bars will be on and the top bar will flash.               |
| Floating mode. Batteries are fully charged.            |                               | 4 bars will be on.                                                     |

In battery mode, it will present battery capacity

| Load Percentage | Battery Voltage           | LCD Display |
|-----------------|---------------------------|-------------|
|                 | < 1.85V/cell              |             |
|                 | 1.85V/cell ~ 1.933V/cell  |             |
| Load >50%       | 1.933V/cell ~ 2.017V/cell |             |
|                 | > 2.017V/cell             |             |
|                 | < 1.892V/cell             |             |
|                 | 1.892V/cell ~ 1.975V/cell |             |
| Load < 50%      | 1.975V/cell ~ 2.058V/cell |             |
|                 | > 2.058V/cell             |             |

| Load Information           |                                                                |         |         |                |
|----------------------------|----------------------------------------------------------------|---------|---------|----------------|
| OVER LOAD                  | Indicates overload                                             |         |         |                |
|                            | Indicates the load level by 0-24%, 25-49%, 50-74% and 75-100%. |         |         | % and 75-100%. |
|                            | 0%~24%                                                         | 25%~49% | 50%~74% | 75%~100%       |
| 25%                        | 7                                                              | 7       | 7       |                |
| Mode Operation Information |                                                                |         |         |                |
| $\sim$                     | Indicates unit connects to the utility.                        |         |         |                |
|                            | Indicates unit connects to the PV panel.                       |         |         |                |
| BYPASS                     | Indicates load is supplied by utility power.                   |         |         |                |
| <b>7</b>                   | Indicates the utility charger circuit is working.              |         |         |                |
|                            | Indicates the DC/AC inverter circuit is working.               |         |         |                |
| Mute Operation             |                                                                |         |         |                |
| R                          | Indicates unit alarm is disabled.                              |         |         |                |

# LCD Setting

After pressing and holding ENTER button for 3seconds,the unit will enter setting mode. Press "UP" or "DOWN" button to select setting programs. And then, press "ENTER" button to confirm the selection or ESC button to exit.

#### Setting Programs:

| Program | Description                  | Selectab                         | le option                                                                                                    |
|---------|------------------------------|----------------------------------|----------------------------------------------------------------------------------------------------|
|         |                              | 208V 。                           | 220V                                                                                                    |
| 01      | Outrasturaltana              |                                  |                                                                                                    |
| 01      | Output voltage               | 230V (default)                   | 240V                                                                                                    |
|         |                              |                                  | UPU U I CAU                                                                                                    |
|         |                              | 50Hz (default)                   | 60Hz                                                                                                    |
| 02      | Output                       |                                  |                                                                                                    |
| 02      | frequency                    | This parameter can be set in the | standby or mains bypass mode.                                                                                                    |
|         |                              | Restart takes effect             |                                                                                                    |
|         |                              | GRD Utility priority (default)   | Utility will provide power to the                                                                                                    |
|         |                              | 0PP 0 <sup>3</sup> 6+4           | Solar and battery energy will<br>provide power to the loads only<br>when utility power is not<br>available.                                                                                                    |
|         |                              | PV Solar priority                | The PV module preferentially                                                                                                    |
| 03      | Output<br>source<br>priority |                                  | supplies power to the load .<br>When the photovoltaic modules<br>are not powerful enough to<br>power all the loads, the mains<br>supply power to the loads at the<br>same time.<br>When mains power is<br>unavailable, both the PV<br>modules and the batteries<br>provide power to the load.<br>Logic diagram: PV > Grid > BAT                                                                                             |
|         | source<br>priority           | PBG priority                     | The PV module preferentially<br>supplies power to the load .<br>When the photovoltaic modules<br>are not powerful enough to<br>power all the loads, the battery<br>supplies power to the loads at<br>the same time.<br>The mains will power the load<br>as the first priority only when the<br>battery voltage drops to the low<br>voltage alarm value or the value<br>set in program 15.<br>Logic diagram: PV > BAT > Grid |

|     | Output mode                  | Appliance(default)                                                                                                    | Used for household appliances.                                 |
|-----|------------------------------|----------------------------------------------------------------------------------------------------|----------------------------------------------------------------|
| 04  |                              | nOd OʻY RPP                                                                                                    |                                                                |
|     |                              | UPS                                                                                                    | Used for equipment such as                                     |
|     |                              | nOd OY UPS                                                                                                    | computers.                                                     |
|     |                              | If this inverter/charger is working in Utility, Standby or Error mode, the charger priority can be programmed as follows: |                                                                |
|     |                              | GRD Utility priority                                                                                                    | Both the mains and the                                         |
|     |                              | EHP 05 6F3                                                                                                    | the battery.                                                   |
|     | Setting the charger priority | PV Solar priority                                                                                                    | Solar energy will charge battery                               |
|     |                              | LHY US YU                                                                                                    | battery only when solar energy is not available.               |
| 0.5 |                              | PNG Solar and Utility<br>(default)                                                                                        | The photovoltaic module is                                     |
| 05  |                              | EXP OS PAG                                                                                                    | and the lack of charging energy<br>is made up by the mains     |
|     |                              |                                                                                                    | electricity.                                                   |
|     |                              | OPV Only Solar                                                                                                    | Solar energy will be the only charger source no matter utility |
|     |                              | LHY US UYU                                                                                                    | is available or not.                                           |
|     |                              | When the inverter is operating in battery mode or energy saving mode, only the photovoltaic module charges the            |                                                                |
|     |                              | battery, and the battery is charged only when the photovoltaic module is fully powered.                                   |                                                                |

|                                                                     |                                         | 2A                       | 10A                      |
|---------------------------------------------------------------------|-----------------------------------------|--------------------------|--------------------------|
|                                                                     | Utility charging<br>current             | AEE 08 2.                | REE 0°5 (0^              |
|                                                                     | Note: If setting                        | 20A                      | 30A                      |
|                                                                     | value in program<br>07 is smaller than  | ~05 30 JJR               | REE 06 30°               |
|                                                                     | that in program in                      | 40A (3.6KW default)      | 50A                      |
| 06                                                                  | 06, the inverter will<br>apply charging | REE DÉ 40,               | REE 06 50°               |
|                                                                     | current from                            | 60A                      | 70A                      |
|                                                                     | program 07 for<br>utility charger.      | REC DÉ 60°               | REC DÉ 70^               |
|                                                                     | (3.6KW is 2A-                           | 80A                      | 100A                     |
|                                                                     | 100A)                                   | REC 06 80^               | REE DÉ IDDA              |
|                                                                     |                                         | 2A                       | 10A                      |
|                                                                     |                                         |                          |                          |
|                                                                     | charging current:                       | 20A                      | 30A                      |
|                                                                     | To configure total                      | ∩EC C <sup>°</sup> I 20^ | ~0E                      |
|                                                                     | for solar and utility<br>chargers.      | 40A                      | 50A                      |
| 07                                                                  |                                         |                          | nEE 0°7 50°              |
| 07                                                                  | current= utility                        | 60A (default)            | 70A                      |
| charging curr<br>solar chargin<br>current)<br>(3.6KW is 2A<br>100A) | charging current +                      | ∩EE O`1 60^              | הבב בין אםי              |
|                                                                     | solar charging current)                 | 80A                      | 90A                      |
|                                                                     | (3.6KW is 2A-<br>100A)                  | ∩EE 0 <sup>°</sup> 1 80° | AEE D <sup>°</sup> l 90° |
|                                                                     |                                         | 100A                     |                          |
|                                                                     |                                         |                          |                          |

| 08 | Display interface<br>Settings:                                                                                        | Return to default display<br>screen (default)<br>ndF III III<br>Stay in the current display<br>interface<br>ndF III IFF                                         | If selected, no matter how users<br>switch display screen, it will<br>automatically return to default<br>display screen (Input voltage /<br>output voltage) after no button<br>is pressed for 1 minute.<br>If selected, the display screen<br>will stay at latest screen user<br>finally switches. |
|----|----------------------------------------------------------------------------------------------------|----------------------------------------------------------------------------------------------------|----------------------------------------------------------------------------------------------------|
| 09 | Auto restart when overload occurs                                                                                     | Restart disable                                                                                                    | Restart enable(default)<br>LトS ロタ ロロ                                                                                                    |
| 10 | Auto restart when<br>over temperature<br>occurs                                                                       | Restart disable                                                                                                    | Restart enable(default)<br>とト5 Iロロロ                                                                                                    |
| 11 | Beeps while<br>primary source is<br>interrupted                                                                       | Alarm on (default)                                                                                                    | Alarm off                                                                                                    |
| 12 | Energy-saving<br>mode                                                                                                 | When battery constant voltag<br>load is lower than 25W in bat<br>output for a short time and the<br>higher than 35W, the system<br>On                           | e charging is set to ON and the<br>tery mode, the system stops<br>en continues output. If the load is<br>returns to normal output<br>Off (default)                                                                                                    |
| 13 | Overload bypass:<br>If the device is<br>overloaded in<br>battery mode, the<br>device switches to<br>the utility mode. | Bypass disable (default)                                                                                                    | Bypass enable                                                                                                    |
| 14 | Alarm control                                                                                                    | Alarm on<br>고니는 내니 []미                                                                                                    | Alarm off (default)<br>∟∐L (Ӵ ∏FF                                                                                                    |
| 15 | Setting voltage<br>point back to utility<br>source when<br>selecting "SBU<br>priority" in<br>program 03.              | 3.6KW default setting: 23.0V<br><u><b>b</b></u> <u><b>b</b></u> <u><b>b</b></u> <u><b>b</b></u> <u><b>b</b></u> <u><b>b</b></u> <u><b>b</b></u> <u><b>b</b></u> | ins exist at the same time, the<br>he mains at a certain voltage to<br>ot empty .Setting range is from<br>el.                                                                                                    |

|    | Setting voltage                                                   | 3.6KW default setting: 26.0V                                                                                                    |                                                                  |  |
|----|-------------------------------------------------------------------|----------------------------------------------------------------------------------------------------|------------------------------------------------------------------|--|
|    | point back to                                                     | 6260°, 6260                                                                                                    |                                                                  |  |
| 16 | battery mode<br>when selecting<br>"SBU priority"in<br>program 03. | When the battery is powered off at low voltage, only when the battery voltage reaches a certain value, inverter can restart the battery mode .Setting range is from 24.0V to 29.0V for 3KW model. Increment of each click is 0.1V. |                                                                  |  |
|    |                                                                   | AGM (default) Lead-acid<br>battery                                                                                                    | FID (Flooded)<br>노리는 (김 도) 리                                     |  |
|    |                                                                   |                                                                                                    |                                                                  |  |
| 17 | Battery type                                                      | CUS User-Defined                                                                                                    | LIB(Lithium battery)                                             |  |
|    |                                                                   |                                                                                                    | BHE IILIB                                                        |  |
|    |                                                                   | If "User-Defined" is selected ,Battery voltage parameters can be set in programs 18, 19, 20, and 21.                                                                                                    |                                                                  |  |
|    |                                                                   | 3.6KW default setting: 21.6V                                                                                                    |                                                                  |  |
| 18 | Battery low                                                       | 68L (8 2 (6 <sup>,</sup>                                                                                                    |                                                                  |  |
|    | vollage alainn                                                    | If self-defined is selected in pr<br>set up. Setting range is from 2                                                                                                    | ogram 17, this program can be<br>21V to 27V for 3.6KW model.     |  |
|    |                                                                   | 3.6KW default setting: 21.0V                                                                                                    |                                                                  |  |
| 19 | Battery low voltage protection                                    | 680 ( <u>8</u> 2 (0 <sup>,</sup>                                                                                                    |                                                                  |  |
|    | voltage                                                           | If self-defined is selected in pr<br>set up. Setting range is from 2                                                                                                    | ogram 17, this program can be<br>24.0V to 29.0V for 3.6KW model. |  |
|    |                                                                   | (The constant voltage should charging voltage)                                                                                                    | be greater than the floating                                     |  |
|    | Constant charging                                                 | 3.6KW default setting: 28.2V                                                                                                    |                                                                  |  |
| 20 | voltage of the battery                                            | 664 2 <u>0</u> 2 <u>82</u>                                                                                                    |                                                                  |  |
|    |                                                                   | If self-defined is selected in program 17, this program can be set up. Setting range is from 24.0V to 29.0V for 3.6KW model.                                                                                                    |                                                                  |  |
|    |                                                                   | 3.6KW default setting: 27.0V                                                                                                    |                                                                  |  |
| 21 | Floating charging                                                 | 6FL 2°1 270                                                                                                    |                                                                  |  |
|    | vollage                                                           | If self-defined is selected in program 17, this program can be set up. Setting range is from 26.6V to 27.8V for 3.6KW model.                                                                                                    |                                                                  |  |

|    |                                        | Default setting: 154V                                                                                                    |                                          |
|----|----------------------------------------|----------------------------------------------------------------------------------------------------|------------------------------------------|
| 22 | Utility low voltage                    | LLU 22 154°                                                                                                    |                                          |
|    | protection                             | Setting range is from 90V to 15<br>1V.                                                                                                    | 4V. Increment of each click is           |
|    |                                        | Default setting: 264V                                                                                                    |                                          |
| 23 | Utility high voltage                   | LHU 23 264 <sup>,</sup>                                                                                                    |                                          |
| 20 | protection                             | Setting range is from 264V to 2 1V.                                                                                                    | 80V. Increment of each click is          |
|    |                                        | Default setting: 8H                                                                                                    |                                          |
|    |                                        | Lud 24 8                                                                                                    |                                          |
| 24 | Low power<br>discharge time<br>setting | Setting range is from 1H to 8H. Increment of each click is 1V.II<br>reserved battery mode, if not reached the battery shutdown<br>point after the duration exceeds the set hour, the system<br>changes the battery shutdown point to 11V x the number of<br>batteries. If the battery discharge reaches 11V x the number of<br>batteries, the system alarms for 1 minute before shutting<br>down. If the battery voltage exceeds 13.2V x the number of<br>batteries exceeds 30 seconds, the battery discharge time is |                                          |
|    |                                        |                                                                                                    | Off (default)                            |
|    | Soft start satting of                  |                                                                                                    |                                          |
| 25 | Inverter                               | When set to ON, the inverter of                                                                                                    | utput gradually increases from 0         |
|    |                                        | When set to OFF, the inverter of                                                                                                    | output increases directly from 0         |
|    | to the target voltage value.           |                                                                                                    |                                          |
|    |                                        | On                                                                                                    | Off (default)                            |
|    | Postoro the                            | 5Ed 26 - ON                                                                                                    | 568 26 OFF                               |
| 26 | default values                         |                                                                                                    |                                          |
|    |                                        | (Mains and standby modes car<br>immediately, battery mode can                                                                                                    | h be set and take effect<br>not be set,) |

|    |                                          | When using the parallel function, connect the parallel system<br>in the correct way, and then set the parallel mode of each<br>device correctly. If there is a device set to SIG in the parallel<br>system, the device reports fault 20. If there are devices set to<br>3P1, 3P2, or 3P3 in the parallel system, all devices must be<br>set to one of these three modes, and at least one device exists<br>in each mode, otherwise all devices set to these three modes<br>report error 20. |                                                                 |
|----|------------------------------------------|----------------------------------------------------------------------------------------------------|-----------------------------------------------------------------|
|    |                                          | SIG default (single phase mode)                                                                                                    | PAR (single phase parallel mode)                                |
| 27 | Parallel mode setting                    | PRA 21 51 5                                                                                                    | PRA 21 PRH                                                      |
|    |                                          | 3P1(R phase mode)                                                                                                    | 3P2(S phase mode)                                               |
|    |                                          | PAn 21 3P (                                                                                                    | PRn 21 3P2                                                      |
|    |                                          | 3P3(T phase mode)                                                                                                    |                                                                 |
|    |                                          | PRn 2 <sup>1</sup> 3P3                                                                                                    |                                                                 |
|    |                                          | (Mains and standby mode can be set and take effect<br>immediately, battery mode cannot be set) After the setting and<br>merging are successful, a single device cannot be turned on,<br>and it can be turned on only after undoing the parallel                                                                                                    |                                                                 |
|    |                                          | ON                                                                                                    | OFF (default)                                                   |
|    | Battony missod                           | 568 28 ON                                                                                                    | 568 28 OFF                                                      |
| 28 | alarm                                    | Set to OFF, when the battery is battery missed, battery low volt alarm.                                                                                                    | s not connected, there will be no<br>tage, battery undervoltage |
|    |                                          | ON                                                                                                    | OFF(default)                                                    |
|    |                                          | E9n 29 00                                                                                                    | E9n 29 OFF                                                      |
| 29 | Equilibrium mode                         | The default setting is OFF, and the function is not enabled; set<br>to ON, when the equalization interval (battery equalization<br>cycle) is set during the floating charge phase, or when<br>equalization is immediately activated, the controller will begin<br>to enter the equalization phase.                                                                                                    |                                                                 |
| 30 | Equalization<br>voltage point<br>setting | 3.6KW defaults 29.2V and 25V-31.5V can be set                                                                                                    |                                                                 |

|                                                   | Equalization<br>charging time<br>setting       | The default setting is 60 minutes, the range can be set from 5 to 900, and the increment is 5 minutes at a time.<br>$\Box \Box \Box = \exists^{\circ} \mid \Box \Box \Box$                                                                                                    |
|---------------------------------------------------|------------------------------------------------|----------------------------------------------------------------------------------------------------|
| 31                                                |                                                | In the equalization charging stage, the inverter will charge the battery as much as possible, and only after completing the set equalization charging time will it return to the floating charging stage.                                                                                                    |
|                                                   |                                                | The default setting is 120 minutes, but the setting range is 5-<br>900, and the increment is 5 minutes at a time.                                                                                                    |
| 32 Equalization delay<br>charging time<br>setting |                                                | In the equalization charging stage, after the battery<br>equalization charging time is completed, if the voltage rises to<br>the battery equalization voltage point, the inverter does not<br>perform equalization delay charging time and directly returns<br>to the floating charge stage. If the voltage does not rise to the<br>battery equalization voltage point, the inverter will perform<br>equalization delay charging time. During the equalization delay<br>charging time, the voltage rises to the battery equalization<br>voltage point and immediately returns to the floating charging<br>stage. If it does not rise to the battery equalizing voltage point,<br>it returns to the floating charging stage after completing the set<br>equalizing delayed charging time.                                                                                                    |
| 33                                                | Equalization<br>charging interval<br>setting   | The default setting is 30 days, the range can be set from 1 to 90, and the increment is 1 day at a time.<br>$\begin{bmatrix} -1 \\ -1 \end{bmatrix} = \begin{bmatrix} -1 \\ -1 \end{bmatrix} = \begin{bmatrix} -1 \\$ |
|                                                   |                                                | In the floating charging phase when the equalizing charging<br>mode is turned on, when the battery is detected, the inverter<br>will start to enter the equalizing phase when the set equalizing<br>interval (battery equalizing period) is reached.                                                                                                    |
| 34                                                | Turn on the<br>equilibrium mode<br>immediately | The default setting is OFF, and the function is not enabled;<br>when set to ON, when the floating charge phase in<br>equalization mode is turned on and battery access is detected,<br>the equalization charge is activated immediately and the<br>controller will begin to enter the equalization phase.<br>$\begin{bmatrix} \Box & \Box & \Box & \Box & \Box & \Box & \Box & \Box & \Box & \Box $                                                                                                    |

|    |                                               | ON                                                                                                    | OFF (default)                                                                                                    |  |
|----|-----------------------------------------------|----------------------------------------------------------------------------------------------------|----------------------------------------------------------------------------------------------------|--|
| 35 | On-grid inverter<br>function<br>(reserved)    |                                                                                                    | 621 3 <u>5</u> 0FF                                                                                                    |  |
|    |                                               | Set whether the inverter is grid-connected to feed power in PV priority mains mode or PBG mains mode.<br>The default setting is OFF, and the function is not enabled;                                                                                                    |                                                                                                    |  |
|    |                                               | After the function is enabled, if<br>occurs, an alarm 56 will be gen<br>longer determine the operation<br>information.                                                                                                    | er conducts maximum power<br>energy is fed into the mains.<br>a communication abnormality<br>erated, and the inverter will no<br>logic based on the BMS |  |
|    |                                               | 3.6KW defaults to 24.0V, and th<br><sup>30V.</sup> 그는다 그는 그니다                                                                                                    | ne range can be set to 22V-                                                                                                    |  |
|    | Batterv dual                                  |                                                                                                    |                                                                                                    |  |
| 36 | output low voltage                            | When enabled, the secondary output of the inverter is                                                                                                    |                                                                                                    |  |
|    | (reserved)                                    | battery voltage is lower than the                                                                                                    | e set point, the secondary                                                                                                    |  |
|    |                                               | output is turned off. When the battery voltage is higher than the set value $\pm 1V/cell$ again, the secondary output is turned                                                                                                    |                                                                                                    |  |
|    |                                               | on.                                                                                                    |                                                                                                    |  |
|    | Battery dual<br>output duration<br>(reserved) | 3.6KW is OFF by default, the function is not enabled, and the range can be set from 5 to 899 minutes.                                                                                                    |                                                                                                    |  |
|    |                                               |                                                                                                    |                                                                                                    |  |
| 37 |                                               | When enabled, the secondary of the secondary of the secon | output of the inverter is                                                                                                    |  |
|    |                                               | battery discharge time reaches                                                                                                    | the set point, the secondary                                                                                                    |  |
|    |                                               | output will be turned off. When<br>of the secondary output is not li                                                                                                    | it is set to FUL, the output time                                                                                                    |  |
|    |                                               | OFF (default)                                                                                                    | Voltronic Communication                                                                                                    |  |
|    |                                               | 645 <u>3</u> 8 OFF                                                                                                    | brs 38 vOL                                                                                                    |  |
|    | RMS                                           | Growatt Communication                                                                                                    | Pylontech Communication                                                                                                    |  |
|    | communication                                 | 645 <u>38</u> 640                                                                                                    | 6n5 38 PYL                                                                                                    |  |
| 38 | function                                      | Iron tower Communication                                                                                                    |                                                                                                    |  |
|    | This function                                 | 6n5 38   FU                                                                                                    |                                                                                                    |  |
|    | needs to be used                              | The default setting is OFF, and When it is set to ON, the inverte                                                                                                    | the function is not enabled.<br>er communicates with the                                                                                                |  |
|    | the central control                           | lithium battery BMS through the                                                                                                    | e central control board, and                                                                                                    |  |
|    | board.                                        | obtains battery information. After there is a communication about                                                                                                    | er the function is enabled, if                                                                                                    |  |
|    |                                               | generated, and the inverter will no longer determine the                                                                                                    |                                                                                                    |  |
|    |                                               | operation logic based on the BMS information.                                                                                                    |                                                                                                    |  |

|    | Low SOC<br>Shutdown<br>Function (SBU)<br>This function<br>needs to be used<br>in conjunction with<br>the central control<br>board.      | The default setting is 20, the setting range is[5,50], and it can be set to OFF.                                                                                                    |
|----|----------------------------------------------------------------------------------------------------|----------------------------------------------------------------------------------------------------|
| 39 |                                                                                                    | In battery mode, when the lithium battery SOC reaches the set value, it will shut down and alarm 68 will be issued at the same time, and alarm 68 will be cleared when it returns to the set value + 5%. When in standby mode, it will enter battery mode only when it reaches the set value + 10%, and it will alarm 69 if it is not reached. After the function is turned on, when the lithium battery SOC reaches the set value + 5%, the alarm 69 will be issued, and the alarm 69 will be cleared when it returns to the set value + 10%. It can be set to OFF. At this time, the inverter will no longer perform shutdown, startup, and alarm operations according to the SOC situation. After the function is enabled, if a communication abnormality occurs, the inverter will no longer determine the operation logic based on the SOC information, and clear the relevant alarm. |
| 40 | High SOC to<br>battery function<br>This function<br>needs to be used<br>in conjunction with<br>the central control                      | The default setting is 90, and the settable range is [10,100].<br>Can be set to OFF.<br>$5 \pm 6  4^{\circ} 1  1 = F \\ F \\ F \\ F \\ F \\ F \\ F \\ F \\ F \\ F$                                                                                                    |
|    | board.                                                                                                    | inverter will no longer switch from mains mode to battery<br>mode according to the SOC situation. After the function is<br>enabled, if a communication abnormality occurs, the inverter<br>will no longer determine the operation logic based on the<br>SOC information, and clear the relevant alarm.                                                                                                    |
| 41 | Low SOC to<br>mains grid<br>function (STG)<br>This function<br>needs to be used<br>in conjunction with<br>the central control<br>board. | The default setting is 50, and the settable range is [10,90].<br>Can be set to OFF.<br>「ここ」 イット ロドド                                                                                                    |
|    |                                                                                                    | In PBG priority mains normal battery mode, switch to mains<br>mode when the lithium battery SOC reaches the set value.<br>After it is turned on, when the SOC is lower than the set point<br>or the battery voltage is lower than the return-to-mains<br>voltage point (see item 15), the inverter will switch to the<br>mains mode. It can be set to OFF. At this time, the inverter<br>will no longer switch from battery mode to mains mode<br>according to the SOC situation.                                                                                                    |

# **Display Setting**

The LCD display information will be switched in turns by pressing "UP" or "DOWN" key. Includes: input/output voltage, input/output frequency, battery voltage/charging current, PV voltage/charging current, PV charging power, output active power, output apparent power, main CPU version, etc.

| Selectable information                                      | LCD display                                                        |  |
|-------------------------------------------------------------|--------------------------------------------------------------------|--|
|                                                             | Input Voltage=230V, output voltage=230V                            |  |
| Input voltage/Output<br>voltage (Default Display<br>Screen) |                                                                    |  |
|                                                             | Input frequency=50Hz, Output frequency=50Hz                        |  |
| Input frequency/ Output<br>frequency                        |                                                                    |  |
|                                                             | Battery voltage=25.5V, charging current =1A                        |  |
| Battery voltage and charging current                        |                                                                    |  |
|                                                             | PV voltage=260V, PV charging current =10A                          |  |
| PV voltage and PV charging current                          |                                                                    |  |
|                                                             | When the PV charging power is lower than 1kW, the Pv               |  |
| PV voltage and PV charging                                  | charging power in unit of W will present xxx W like below<br>chart |  |
| current                                                     | When PV charging power is higher than 1kW ( $\geq$ 1kW),           |  |
|                                                             | chart                                                              |  |
|                                                             | ↓ · · · · · · · · · · · · · · · · · · ·                            |  |

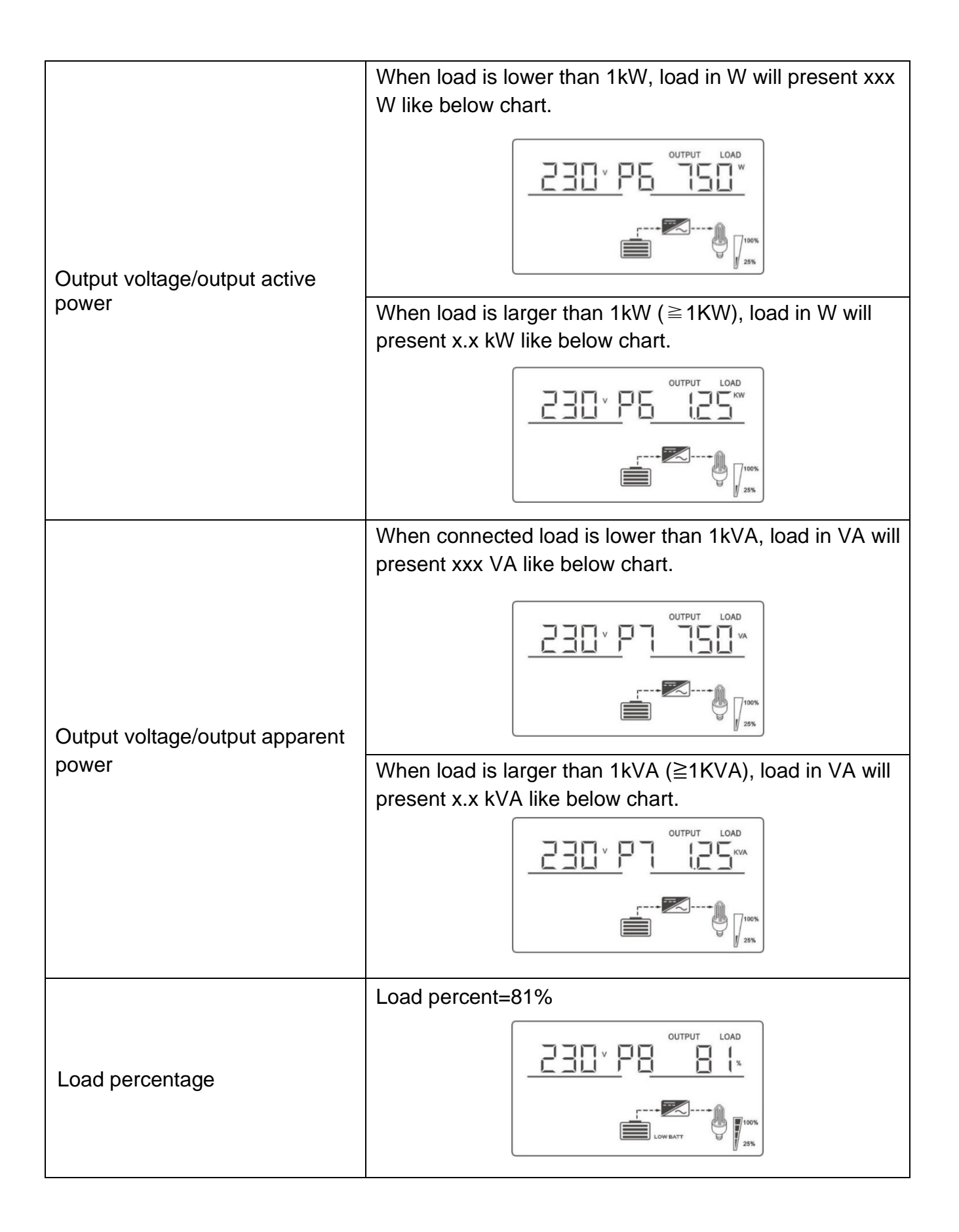

|                                | Main CPU version 00017.04                                                                                                    |
|--------------------------------|----------------------------------------------------------------------------------------------------|
| Main CPU version checking      |                                                                                                    |
|                                | On the left is Pv cumulative power generation, and on<br>the right is Pv power generation on the same day. When<br>Pv generation of that day (<1KWH), Pv cumulative<br>power generation in WH will display xxWH; Generation<br>power per Pv day (<1KW), the Pv generation power of<br>the day in W will be displayed xxW.                 |
| Pv cumulative power generation | ■ <u>950</u> <sup>w</sup> 10 230 <sup>w</sup>                                                                                                    |
| and Pv daily power generation  | On the left is Pv cumulative power generation, and on<br>the right is Pv power generation on the same day. When<br>Pv generation of that day ( $\geq$ 1KWH), Pv cumulative<br>power generation in WH will display xxKWH; Generation<br>power per Pv day ( $\geq$ 1KW), the Pv generation power of<br>the day in W will be displayed xxKW. |
|                                |                                                                                                    |
|                                | Reserved                                                                                                    |
| Reserved                       |                                                                                                    |

| Lithium battery networking status                        | When the right display is SIG, the battery pack is running in a single group; when it is displayed as flashing, the battery pack is establishing a multi-group series-parallel state.                                                                                                    |
|----------------------------------------------------------|----------------------------------------------------------------------------------------------------|
| Information of lithium battery battery voltage & current | The left side shows the BMS battery voltage<br>information; the right side shows the BMS battery<br>current information. When the BMS communication<br>fails, the upper left and upper right are displayed as<br>flashing ERR.<br>$\begin{bmatrix} BATT & BATT & BATT$ |
| Lithium battery<br>battery temperature, SOC              | The battery temperature information is displayed on the left; the battery SOC information is displayed on the right. When the BMS communication fails, the left and right sides are displayed as flashing ERR.                                                                                                    |
| Lithium battery<br>battery capacity                      | The left shows the rated capacity; the right shows the current capacity. When the BMS communication fails, the left and right sides are displayed as flashing ERR.                                                                                                    |

| Lithium battery constant voltage point    | The left side shows the fixed letter CV; the right side shows the BMS constant voltage charging point. When the BMS communication fails, the flashing ERR is displayed on the right. |
|-------------------------------------------|----------------------------------------------------------------------------------------------------|
| Lithium battery fault warning information | The left side shows BMS alarm information; the right side shows BMS failure information. When the BMS communication fails, the left and right sides are displayed as flashing ERR    |

# **Operating Mode Description**

| Operation mode                                                                                                    | Description                        | LCD display |
|----------------------------------------------------------------------------------------------------|------------------------------------|-------------|
|                                                                                                    | Charging by utility and PV energy. |             |
| Standby mode<br><b>Note:</b><br>*Standby mode: The<br>inverter is not turned                                                                            | Charging by utility.               |             |
| on yet but at this time,<br>the inverter can<br>charge battery without                                                                                  | Charging by PV energy.             |             |
| Ao ouiput.                                                                                                    | No being charging.                 |             |
| Error mode                                                                                                    | No output and no                   |             |
| Note:                                                                                                    | charge.                            |             |
| *Error mode: Errors<br>are caused by inside<br>circuit error or external<br>reasons such as over<br>temperature, output<br>short circuited and<br>soon. |                                    |             |

| Operation mode                                                                                               | Description                                                                                                    | LCD display                                                                                                    |
|----------------------------------------------------------------------------------------------------|----------------------------------------------------------------------------------------------------|----------------------------------------------------------------------------------------------------|
|                                                                                                    | The utility supplies power<br>to the load while charging<br>the battery, and the<br>photovoltaic modules<br>charge the battery.<br>The utility provides power<br>to the load as well as<br>charging the battery.                              |                                                                                                    |
| Utility Mode<br><b>Note:</b><br>Utility mode: When the<br>inverter is started, it<br>supplies power to loads | Select PV as the output<br>priority and add batteries.<br>If the PV module power is<br>insufficient to provide<br>power for all loads, the<br>utility supply power to the<br>loads.                                                           | <b>OO</b><br><b>DO</b><br><b>DO</b><br><b>D</b><br><b>D</b><br><b>D</b><br><b>D</b><br><b>D</b><br><b>D</b><br><b>D</b><br><b>D</b><br><b>D</b><br><b>D</b> |
| in mains mode.                                                                                               | Select PV as the output<br>priority and do not connect<br>batteries. If the power of<br>the PV modules is<br>insufficient to provide<br>power for all loads, the<br>utility supplies power to the<br>loads. They don't charge<br>the battery. |                                                                                                    |
|                                                                                                    | The utility provides power<br>to the load but does not<br>charge the battery.                                                                                                    | O                                                                                                    |
|                                                                                                    | Power from battery and PV modules.                                                                                                    |                                                                                                    |
| Battery Mode<br><b>Note:</b><br>Battery mode: When<br>the inverter is started,<br>the batteries and          | PV modules will supply<br>power to the loads and<br>charge battery at the<br>same time.                                                                                                    |                                                                                                    |
| photovoltaic modules<br>provide power to the<br>load.                                                        | Power from battery only.                                                                                                    | <b>1</b> 00%<br><b>1</b> 00%<br><b>1</b> 25%                                                                                                    |
|                                                                                                    | Power from PV modules only.                                                                                                    |                                                                                                    |

#### **Error Reference Code**

| Error Code | Error Event                                  | lcon |
|------------|----------------------------------------------|------|
| 01         | Bus boost soft start failed                  |      |
| 02         | Bus over-voltage                             |      |
| 03         | Bus under-voltage                            |      |
| 04         | over-current                                 |      |
| 05         | Over temperature                             |      |
| 06         | Battery over-voltage                         |      |
| 07         | Bus soft start error                         |      |
| 08         | Bus short circuit                            |      |
| 09         | INV soft start error                         |      |
| 10         | INV over-voltage                             |      |
| 11         | INV under-voltage                            |      |
| 12         | INV short circuit                            |      |
| 13         | Negative power protection                    |      |
| 14         | Over-load error                              |      |
| 15         | Model error                                  |      |
| 16         | No boot loader                               |      |
| 17         | PV program burning                           |      |
| 19         | Same serial number                           |      |
| 20         | CAN communication error                      |      |
| 21         | The battery voltage difference is too large. |      |
| 22         | Input voltage difference is too large        |      |
| 23         | Input voltage frequency difference           |      |
| 24         | The output mode setting is abnormal          |      |
| 25         | Output out of sync                           |      |
| 26         | BMS Trouble                                  |      |

## Warning Indicator

| Warning Code | Warning Event                                   | Icon flashing |
|--------------|-------------------------------------------------|---------------|
| 50           | Battery disconnected                            |               |
| 51           | Battery under-voltage shutdown                  |               |
| 52           | Battery under-voltage                           |               |
| 53           | Battery charge short circuit                    |               |
| 54           | Low power discharge                             |               |
| 55           | Battery over-charge                             |               |
| 56           | BMS lost                                        |               |
| 57           | Over temperature                                |               |
| 58           | Fan error                                       |               |
| 59           | EEPROM fail                                     |               |
| 60           | Overload                                        |               |
| 61           | Abnormal generator waveform                     |               |
| 62           | PV energy is weak.                              |               |
| 63           | Synchronization loss                            |               |
| 64           | Parallel settings are not compatible            |               |
| 65           | The parallel version is not compatible.         |               |
| 66           | Communication error of parallel equipment       |               |
| 67           | There are differences in parallel power supply. |               |
| 68           | Low SOC shutdown                                |               |
| 69           | Low SOC                                         |               |
| 70           | Battery a Source Fail                           |               |

# SPECIFICATIONS

Table 1 Utility Mode Specifications

| INVERTER MODEL                                                            | NKH-3.6KW                                                                |
|---------------------------------------------------------------------------|--------------------------------------------------------------------------|
| Input Voltage Waveform                                                    | Pure sine wave (utility or generator)                                    |
| Input Voltage range<br>(configurable)                                     | 170VAC~280VAC (UPS Mode)<br>120VAC~280VAC (INV Mode)<br>170Vac±7V (UPS); |
|                                                                           | 90Vac±7V (Appliances)                                                    |
| Utility low voltage return point                                          | 180Vac±7V (UPS);<br>100Vac±7V (Appliances)                               |
| Utility high voltage transfer point                                       | 280Vac±7V                                                                |
| Utility high voltage return point                                         | 270Vac±7V                                                                |
| Max AC Input Voltage                                                      | 300Vac                                                                   |
| Rated Input Frequency                                                     | 50Hz / 60Hz (Auto detection)                                             |
| Lowest frequency conversion<br>point                                      | 40±1Hz                                                                   |
| Highest frequency conversion<br>point                                     | 42±1Hz                                                                   |
| Highest frequency return point                                            | 65±1Hz                                                                   |
| High Loss Return Frequency                                                | 63±1Hz                                                                   |
| Output Short Circuit Protection                                           | Utility mode: Circuit breaker<br>Battery mode: Circuit protection        |
| Efficiency (Utility Mode)                                                 | >95% (Rated R load, battery full charged)                                |
| Transfer Time                                                             | 10ms                                                                     |
|                                                                           | Output Power                                                             |
| Output power derating:                                                    | Rated Power                                                              |
| When AC input voltage drops to 170V, the output power will will decrease. | 50% Power Input                                                          |
|                                                                           | Voltage                                                                  |
|                                                                           | 90V 170V 280V                                                            |

Table 2 Inverter Mode Specifications

| INVERTER MODEL                         | NKH-3.6KW                                                        |
|----------------------------------------|------------------------------------------------------------------|
| Rated Output Power                     | 3.6KW                                                            |
| Output Voltage Waveform                | Pure Sine Wave                                                   |
| Rated output voltage<br>(configurable) | 208/220/230/240Vac±5%                                            |
| Output Frequency                       | 50Hz                                                             |
| Peak Efficiency                        | 93%                                                              |
| Overload Protection                    | 102%-110%/1min;<br>110%-130%/10s;<br>130%-150%/3s;<br>>150%/0.2s |
| Surge Capacity                         | 2* rated power for 5 seconds                                     |
| Rated DC Input Voltage                 | 24Vdc                                                            |
| Cold Start Voltage                     | 23.0Vdc                                                          |
| Low DC Warning Voltage                 |                                                                  |
| @ load < 50%                           | 23.0Vdc                                                          |
| @ load ≥ 50%                           |                                                                  |
| Low DC Warning Return Voltage          |                                                                  |
| @ load < 50%                           | 23.5Vdc                                                          |
| @ load ≥ 50%                           | 23.0000                                                          |
| Low DC Protection Voltage              |                                                                  |
| @ load < 50%                           | 21.5Vdc                                                          |
| @ load ≥ 50%                           | 21.0000                                                          |
| High DC Recovery Voltage               | 31Vdc                                                            |
| High DC Protection Voltage             | 31.5Vdc                                                          |
| No Load Power Consumption              | 62W                                                              |

Table 3 Charge Mode Specifications

| Utility Charging Mode                                   |                       |  |  |
|---------------------------------------------------------|-----------------------|--|--|
| INVERTER MODEL                                          | NKH-3.6KW             |  |  |
| Charging Algorithm                                      | 3-Step                |  |  |
| AC Charging Current (Max)                               | 100Amp (@VI/P=230Vac) |  |  |
| Charging voltage (Flooded Battery)                      | 29.2Vdc               |  |  |
| Charging voltage (AGM / Gel<br>Battery)                 | 28.2Vdc               |  |  |
| Floating Charging Voltage                               | 27Vdc                 |  |  |
| Photovoltaic charging mode                              |                       |  |  |
| INVERTER MODEL                                          | NKH-3.6KW             |  |  |
| Max. PV Array Power                                     | 5000W                 |  |  |
| Starting Voltage                                        | 150Vdc +/- 10Vdc      |  |  |
| PV Array MPPT Voltage Range                             | 40-430Vdc             |  |  |
| Max. PV Array Open Circuit<br>Voltage                   | 450Vdc                |  |  |
| Max Charging Current<br>(AC charger plus solar charger) | 100Amp                |  |  |

Table 4 General Specifications

| INVERTER MODEL              | NKH-3.6KW                                    |
|-----------------------------|----------------------------------------------|
| Operating Temperature Range | -10°C to 50°C                                |
| Storage temperature         | -15°C~ 60°C                                  |
| Humidity                    | 5% to 95% Relative Humidity (Non-condensing) |
| Dimension (D*W*H), mm       | 446*320*128                                  |
| Packing size (D*W*H), mm    | 535*415*215                                  |

# **TROUBLE SHOOTING**

| Problem                                                                                      | LCD/LED/Buzzer                                                                     | Explanation / Possible cause                                                 | What to do                                                                                                    |
|----------------------------------------------------------------------------------------------|------------------------------------------------------------------------------------|------------------------------------------------------------------------------|----------------------------------------------------------------------------------------------------|
| Unit shuts down<br>automatically<br>during startup<br>process.                               | LCD/LED and<br>buzzer will be<br>active for 3<br>seconds and then<br>complete off. | The battery voltage is too<br>low (<1.91V/Cell)                              | 1.Re-charge battery.<br>2.Replace battery.                                                                                                    |
| No response<br>after power on.                                                               | No indication.                                                                     | The battery voltage is far<br>too low.(<1.4V/Cell)<br>Internal fuse tripped. | <ol> <li>Contact repair center for<br/>replacing the fuse.</li> <li>Re-charge battery.</li> <li>Replace battery.</li> </ol>                                                         |
| Utility exist but<br>the unit works in<br>battery mode.                                      | Input voltage is<br>displayed as 0 on<br>the LCD and<br>green LED is<br>flashing.  | Input protector is tripped                                                   | Check if AC breaker is tripped and AC wiring is connected well.                                                                                                    |
|                                                                                              | "AC" LED is<br>flashing.                                                           | Insufficient quality of AC<br>power. (Shore or<br>Generator)                 | 1.Check if AC wires are<br>too thin and/or too long.<br>2.Check if generator (if<br>applied) is working well or<br>if input voltage range<br>setting is correct. (UPS<br>Appliance) |
|                                                                                              | "AC" LED is flashing.                                                              | Set "PV priority" as the priority of output source.                          | Change output source priority to Utility first.                                                                                                    |
| When the unit is<br>turned<br>on ,internal<br>relay is switched<br>on and off<br>repeatedly. | LCD display and<br>LED are flashing                                                | Battery is disconnected.                                                     | Check if battery wires are connected well.                                                                                                    |

| Problem                                                    | LCD/LED/Buzzer                                  | Explanation / Possible cause                                  | What to do                                                        |
|------------------------------------------------------------|-------------------------------------------------|---------------------------------------------------------------|-------------------------------------------------------------------|
| Buzzer beeps<br>continuously and<br>red LED is on.         | Fault code 14/60                                | Overload error. The inverter is overload 105% and time is up. | Reduce the connected load by switching off some equipment.        |
|                                                            | Fault code 12                                   | Output short circuited.                                       | Check if wiring is<br>connected well and<br>remove abnormal load. |
|                                                            |                                                 | Temperature of internal converter component is over 120°C.    | Check whether the air flow of the unit is blocked or              |
|                                                            | Fault code 05/57                                | Internal temperature of inverter component is over 100°C.     | whether the ambient temperature is too high.                      |
|                                                            | Fault code 06                                   | Battery is over-charged.                                      | Return to repair center.                                          |
|                                                            |                                                 | The battery voltage is too high.                              | Check if spec and quantity of batteries are meet requirements.    |
|                                                            | Fault code 58                                   | Fan fault                                                     | Replace the fan.                                                  |
| The buzzer<br>keeps beeping<br>and the red light<br>is on. | Fault code 10/11                                | Output abnormal (Inverter                                     | 1.Reduce the connected                                            |
|                                                            |                                                 | voltage below than 190Vac                                     | load.                                                             |
|                                                            |                                                 | or is higher than 260Vac)                                     | 2.Return to repair center                                         |
|                                                            | Fault code<br>01/02/03/07/08/09/<br>15/16/53/59 | Internal components failed.                                   | Return to repair center.                                          |